## **Opret læringsaktivitet**

## Rettigheder

For at kunne oprette læringsaktiviteter og læringselementer skal man udover at være medlem af brugergruppen "Medarbejder", være medlem af brugergruppen: "Redaktør for lærerteam".

En læringsaktivitet indeholder et eller flere læringselementer, og er den eleven bliver tilmeldt, når læringsaktiviteten er udbudt. En aktivitet udbydes via et undervisningsforløb.

| Opret læringsaktivitet og tilknyt<br>læringselementer på følgende måde:<br>Klik på <b>Læringsaktiviteter -&gt; Opret</b>                                                                                                    | Startside Fag og mål Lokal undervisningsplan Undervisningsforløb Læringsaktiviteter Former Opret Rediger Læringselementer                                                                                                    |
|----------------------------------------------------------------------------------------------------|----------------------------------------------------------------------------------------------------|
| <i>Trin 1: Stamoplysninger</i><br>Først oprettes stamoplysninger på side 1 af 8.<br>Udfyld "Titel"<br>Husk - når du angiver titel - at der kun må være<br>én læringsaktivitet med samme navn på én                                                                                                    | Opret læringsaktivitet - side 1 af 8         Alle felter på denne side skal udlyldes: Felter med blå ledetekst ses af eleven.         Titel       Aktivitet til hjælpesiden         Elevrettet beskrivelse           Aktivitet siddeling          Varighed       14 dage                                                                                                  |
| skole.<br>Ved at klikke på blyanten kan der angives en<br>beskrivelse af læringsaktiviteten.<br>Den elevrettede beskrivelse er den tekst, en<br>elev kan se om aktiviteten.                                                                                                    | Lektioner     70     à 45 minutter       Kontaktperson     Bygge og anlæg       Com     Bygge og anlæg       Com     Pøter eptWinge       Medsbegder (pregs)     Medsbegder (pregs)       Rediger læringsaktivitet - side 1 af 8     Alle feter på denne side skal udtydes. Føter med blå ledetekst ses af eleven.       Thet     Pøteret må blå ledetekst ses af eleven. |
| De to sidste felter er tekstfelter med begrænset<br>længde<br>Bemærk:                                                                                                    | Elevinetat biskrivelse<br>Aktivetsaföring<br>Varighed [14 dage<br>Lektioner 70° å 45 minutter.<br>Kontaktperion Bygge og anlæg                                                                                                    |
| Aktivitetsafdelingen er ikke et tvunget felt her, og<br>den kan sættes på UV-forløbet når det udbydes.<br>Aktivitetsafdeling oprettes i skolens EASY-A<br>system og benyttes til økonomistyring.<br>Efter siden er gemt skifter overskriften fra "Opret<br>læringsaktivitet" til "Rediger læringsaktivitet" |                                                                                                    |
| Klik på <b>næste</b>                                                                                                    |                                                                                                    |

| Trin 2: Tilknytning til uddannelse                                                                                                    |                                                                                                    |
|----------------------------------------------------------------------------------------------------|----------------------------------------------------------------------------------------------------|
| Vælg "Indgang" <b>eller</b> "Hovedforløb"                                                                                                    | Elevelar         Peter Winge, Medartegder<br>(sewin)           Opret / rediger pw test - side 2 af 8                                                                                                    |
| Udfyld "Anden tilknytning"                                                                                                    | Tilknytning til uddannelse       Grundforleb       Teknologi, version 01       Novedforleb       Versig       3. Elerfondstatinger                                                                                                    |
| Klik på <b>gem</b> og <b>næste</b>                                                                                                    | Niveau     4. Laningselliper     4. Laningsellipe     5. Laningsellipe     5. Evaluaring     6. Evaluaring     7. Ressource/Rammer     8. Gookendalse                                                                                                    |
| Det er valgfrit at tilknytte en læringsaktivitet til en indgang eller et hovedforløb.                                                                                                    |                                                                                                    |
| <i>Trin 3:</i><br>Udfyld evt. ved at klikke på "blyant ikonet"<br>Klik på <b>næste</b>                                                                                                    | Peter optivinge<br>Medatebjøer (septi)<br>Opret / rediger Aktivitet til hjælpesiden - side 3 af 8<br>Elevforudsætninger<br>Elevforudsætninger<br>1 Toter m<br>2 Uddamster<br>8 Elevforudsætninger<br>1 Toter m<br>2 Uddamster<br>8 Elevforudsætninger<br>8 Elevforudsætninger<br>8 Elevforudsætninger<br>8 Elevforudsætninger<br>8 Elevforudsætninger<br>8 Elevforudsætninger<br>8 Elevforudsætninger<br>9 Elevforudsætninger<br>9 Elevforudsætn |
| <ul> <li>Trin 4: Tilknytning af læringselementer</li> <li>I dette trin tilføjer/opretter du<br/>læringselementer med dertil hørende<br/>målpinde.</li> <li>Tilføj læringselement</li> <li>Klik på "Tilføj læringselement", bevirker at<br/>allerede oprettede elementer kan fremsøges<br/>og knyttes til aktiviteten.</li> <li>Opret læringselement</li> <li>Har du ikke fået oprettet et læringselement<br/>endnu, er det muligt at oprette det herfra. Se<br/>nedenfor.</li> </ul> | P Startistide       Opret / rediger pw test - side 4 af 8         P Sag og mål       Her tilføjer du læringselemente         P Undervæningsforie       Der rikke læringselement: indast tile og vælg "Sog".         P Grad       Tilføj et læringselement. indast tile og vælg "Sog".         P Grad       Opret et læringselement. indast tile og vælg "Sog".         P Grad       Tilføj et læringselement. indast tile og vælg "Opret".         P Grad       Trel         Opret et uddannelsesspecifikt fag. Vælg novedroteb. indast tile og vælg "Opret".         P Grad       Opret et uddannelsesspecifikt fag. Vælg novedroteb. indast tile og vælg "Opret".         P Grad       Trel         Opret et uddannelsesspecifikt fag. Vælg novedroteb. indast tile og vælg "Opret".         Natarisering       Poret forløb         Trel       Opret et uddannelsesspecifikt fag. Vælg novedroteb. indast tile og vælg "Opret".         Opret et uddannelsesspecifikt fag. Vælg novedroteb. indast tile og vælg "Opret".         Natarisering       Trel         Stænakfrätorerisorie       Trel         Stænakfrätorerisorie       Trel         Trel       Opret et uddannelsesspecifikt fag. Vælg novedroteb. indast tile og vælg "Opret".         Stænakfrätorerisorie       Trel                                                                                                    |
| <ul> <li>Tilføj læringselement</li> <li>Vælg evt. "Indgang" eller "hovedforløb"</li> <li>Bemærk: at du her med fordel kan fjerne alle søgekriterier og sætte et flueben ud for "Kun egne". Derved fremsøges alle dine elementer uanset hvad du har knyttet dem til.</li> <li>Bemærk også at klikkes på søg uden at vælge indgang, er det muligt at tilføje læringselementer fra alle "uddannelser" på skolen!</li> <li>Klik på søg</li> </ul>                                        | Eleuplan         Tilføj læringselementer til læringselementer         Søgning efter oprettede læringselementer         Indgang       Uden tilknytning til indgang]<br>Bil, fly og and (07/2008)<br>Bygge og anlæg (07/2008)<br>Byggnings- og br (07/2008)         Hovedforløb       Veste         UVM-flokale fag       Veste         Niveau       Image: Solar set of the set of the set                                                                                                    |

**`**\_\_

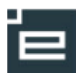

| Når du har fundet en række elementer der opfylder dine søgekriterier, kan du undersøge dem nærmere ved at klikke på titlen, og beskrivelsen åbner i et nyt vindue.                                                                                                    |                                                                                                    |  |
|----------------------------------------------------------------------------------------------------|----------------------------------------------------------------------------------------------------|--|
| Du kan vælge at tilknytte et eller flere elementer til en aktivitet.                                                                                                    |                                                                                                    |  |
| Sæt flueben i de læringselementer der ønskes tilføjet læringsaktiviteten                                                                                                    |                                                                                                    |  |
| Klik på <b>gem</b>                                                                                                    |                                                                                                    |  |
| Bemærk: at den/de valgte læringselementer vises!                                                                                                    |                                                                                                    |  |
| <b>Opret læringselement</b><br>Har du ikke fået oprettet et læringselement<br>endnu, er det muligt at oprette det herfra.                                                                                                    | Startside     Opret / rediger pw test - side 4 af 8     Fag og mål     Her tilføjer du læringselementer     Laringselementer     Laringselementer     Correr     Tilføj et læringselementer i læringselementer     Tilføj et læringselementer     Tilføj et læringselement. Indast tils og valg "Sog".                                                                                                    |  |
| Indtast den ønskede titel og klik på <b>"Opret</b><br><b>læringselement"</b> . Herved skifter siden til<br><b>"Læringselement rediger</b> ", med mulighed<br>for at tilføje beskrivelse, målpinde m.v. se<br><u>vejledning til at oprette læringselement</u><br>Når elementet er lavet, klikkes på <b>"Tilbage</b> "<br>hvorefter der vendes tilbage og elementet | Option     Telel     George     1. Eleringsmille     E. Leringsmille     E. Leringsmille     <                                                                                                    |  |
| knyttes til aktiviteten.<br><b>Bemærk:</b> at den/de valgte læringselementer<br>vises, når der vendes tilbage til aktiviteten<br><b>Bemærk også:</b> at der her kan oprettes et<br>uddannelsesspecifikt fag, se evt. mere her:<br><u>vejledning til at oprette læringselement</u>                                                                                 |                                                                                                    |  |
| Trin 5: Læringsmiljø                                                                                                    |                                                                                                    |  |
| Udfyld evt. siden                                                                                                    | Peter epitwinge<br>Medabejder (peopli)<br>Opret / rediger Aktivitet til hjælpesiden - side 5 af 8                                                                                                    |  |
| Klik på <b>gem</b> og <b>næste</b>                                                                                                    | Anfor læringsaktivitetens deltaljerede vilkår<br>Læringsmilje 🥜                                                                                                    |  |
| Her kan anføres tekstlige bemærkninger til aktiviteten.                                                                                                    | Form Projekt   Contenting  Undervisningemat.  Difertig  Du kan markere her, hvis undervisningsmaterialet må voses  offertig i skolens lokale undervisningsmaterialet må voses  offertig i skolens lokale undervisningsmaterialet må voses  offertig i skolens lokale undervisningsmaterialet må voses  offertig i skolens lokale undervisningsmaterialet må voses  offertig i skolens lokale undervisningsmaterialet må voses  offertig i skolens lokale undervisningsmaterialet må voses  offertig i skolens lokale undervisningsmaterialet må voses  offertig i skolens lokale undervisningsmaterialet voses  offertig i skolens lokale undervisningsmaterialet må voses  offertig i skolens lokale undervisningsmaterialet voses  offertig i skolens lokale undervisningsmaterialet voses  offertig i skolens lokale undervisningsmaterialet voses  offertig i skolens lokale undervisningsmaterialet voses  offertig i skolens lokale undervisningsmaterialet voses  offertig i skolens lokale undervisningsmaterialet voses  offertig i skolens lokale undervisningsmaterialet voses  offertig i skolens lokale undervisningsmaterialet voses  offertig i skolens lokale undervisningsmaterialet voses  offertig i skolens lokale undervisningsmaterialet voses  offertig i skolens lokale undervisningsmaterialet voses  offertig i skolens lokale undervisningsmaterialet voses  offertig i skolens lokale undervisningsmaterialet voses  offertig i skolens  offertig i skolens  offertig i sk |  |
| "Form": som redaktør af læringsformer kan<br>man oprette former, som derefter er valgbare<br>for den, der redigerer aktiviteterne.                                                                                                    | undenssningsplan<br>Andet                                                                                                    |  |
| <b>Undervisningsmateriale</b> her er det muligt at<br>uploade det materiale eleverne skal anvende<br>under aktiviteten. Disse kan først ses af<br>eleverne, når de er accepteret på aktiviteten.<br>Der kan under hele aktivitetsperioden<br>tilføjes/fjernes materiale<br>Klik på <b>næste</b>                                                                   |                                                                                                    |  |

| Trin 6: Evaluering                                                                                                    |                                                                                                    |
|----------------------------------------------------------------------------------------------------|----------------------------------------------------------------------------------------------------|
| Udfyld evt. denne side                                                                                                    | Peter spätings<br>Modatopter (pergd)     Opret / rediger Aktivitet til hjælpesiden - side 6 af 8     Apter vilke for wydering of forde og bedømmeles af else:                                                                                                    |
| Klik på <b>næste</b>                                                                                                    | Bedemmelse 2 Uddantate 2 Uddantate 2 Uddantate 2 Uddantate 2 Uddantate 2 Uddantate 2 Uddantate 2 Uddantate 2 Uddantate 2 Uddantate 2 Uddantate                                                                                                    |
| Her er der mulighed for at anføre<br>bemærkninger vedrørende bedømmelse.                                                                                  | Intern beskrivite / 5 Exempting<br>C Education<br>7. Resource Ramme<br>8. Codemotes                                                                                                    |
| Der kan laves en beskrivelse, der er<br>henvendt til eleverne, og en der er<br>henvendt til kollegerne (Intern beskrivelse)                               |                                                                                                    |
| Trin 7: Resourcer/Rammer                                                                                                    |                                                                                                    |
| Udfyld evt. denne side                                                                                                    | Price up laar Mudabook (prept)<br>Opret / rediger Aktivitet til hjælpesiden - side 7 af 8<br>Ressourcer/rammer                                                                                                    |
| Klik på næste                                                                                                    | Landhadfalaione 2<br>Uathmat/Laione<br>Uathmat/Laione<br>Landhadhadha<br>Landhadhadha<br>Landhadhadha<br>Delhagen<br>Man Max<br>Budget<br>Landhadha<br>Ceasana<br>Landhadha<br>Landhadha |
|                                                                                                    |                                                                                                    |
| Trin 8: Godkendelse                                                                                                    |                                                                                                    |
| En aktivitet har status "Under oprettelse",<br>indtil du er klar til at få den godkendt af<br>den/de på skolen der tager stilling til dette<br>spørgsmål. | Peter epRWreps           Medantejder (peep6)           Opret / rediger Aktivitet til hjælpesiden - side 8 af 8           Klarger og godkend læringsaktiviteten           Opretist af peep8           Date         1.15e/mm           Date         1.42/2010 20:32:10           Redgerer af peep8         2.15ddsmelde           Date         1.42/2010 20:32:10           Redgerer af peep8         3. Elef-boutdatinger           Date         1.2010 20:40 5                                                                                                    |
| Når aktiviteten er godkendt, kan den<br>udbydes.                                                                                                    | Godkendt af S. Lænngantije<br>Date<br>Status for aktiviteten<br>Godkendt Codkendt                                                                                                    |
| Det er også på denne side at du kan tilføje<br>kolleger, du kan arbejde sammen med om<br>aktiviteten (redaktørteam).                                      | Those Serve                                                                                                    |
| "Status for aktiviteten" sættes til Godkendt                                                                                                    |                                                                                                    |
| Klik på <b>gem</b>                                                                                                    |                                                                                                    |
| Læringsaktiviteten er oprettet og godkendt!                                                                                                    |                                                                                                    |

н